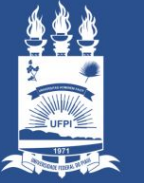

UNIVERSIDADE FEDERAL DO PIAUÍ

# MANUAL DE UTILIZAÇÃO

Salão Nobre

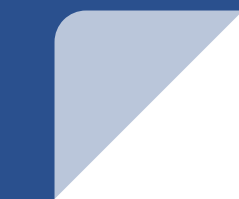

Interruptor que liga/desliga o datashow:

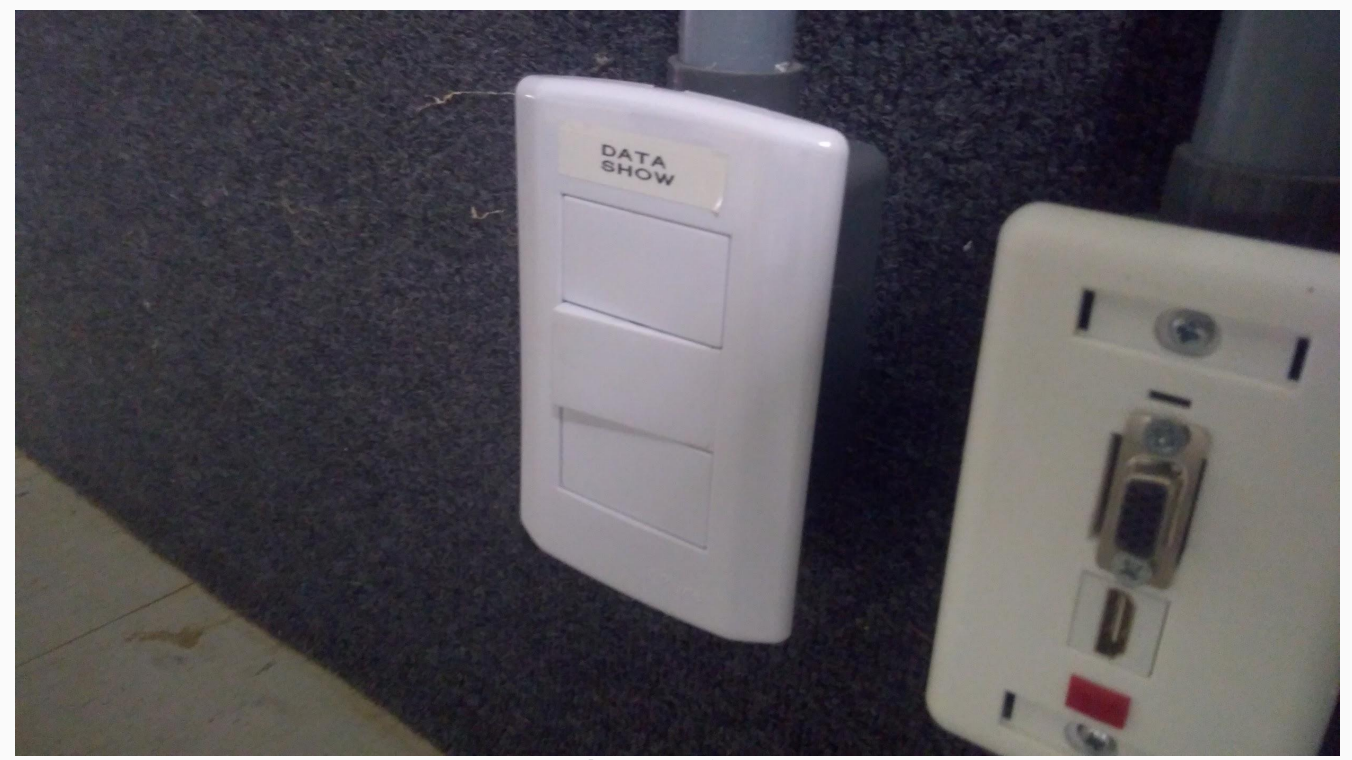

### POSSÍVEIS DÚVIDAS

- Após pressionar o interruptor, o datashow deve estar como na Imagem 2;
- Caso contrário, pressione o botão *Power* no controle do datashow (Imagem 3).

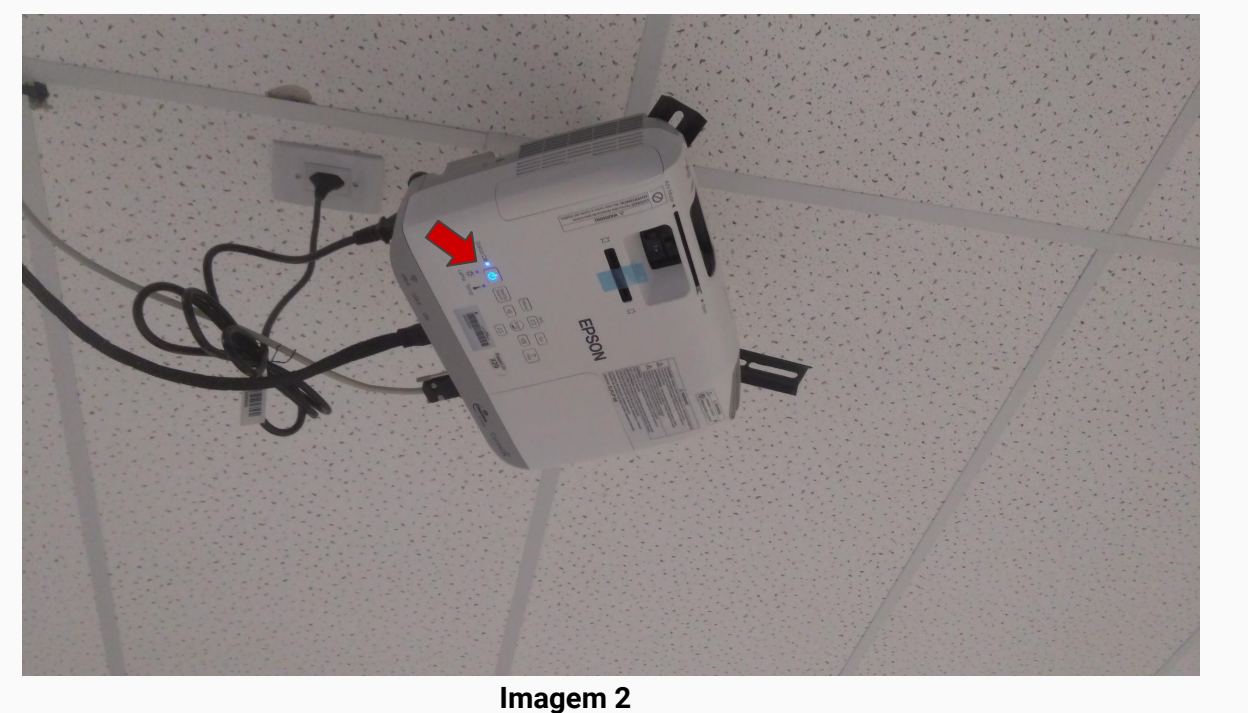

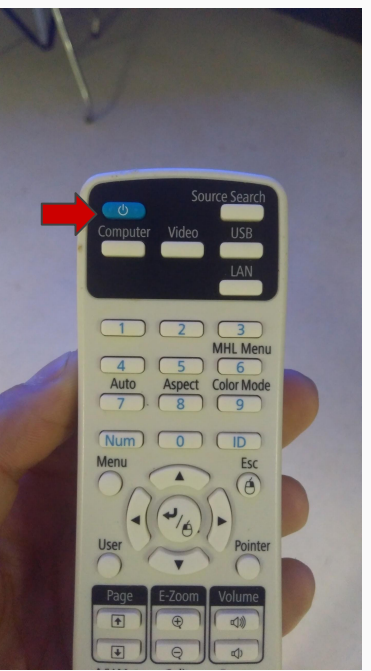

Caso o datashow não reconheça a entrada de forma automática:

- Pressione o botão "Source Search" no controle do datashow (indicado pela seta vermelha na Imagem 5);
- Ao aparecer o menu exibido na Imagem 6, escolha a entrada pressionando o botão *Enter* (indicado pela seta amarela na Imagem 5).

Fonte: Computador1 (Automático) Sem Sinal.

Para exibir a Ajuda, use o botão 🤗

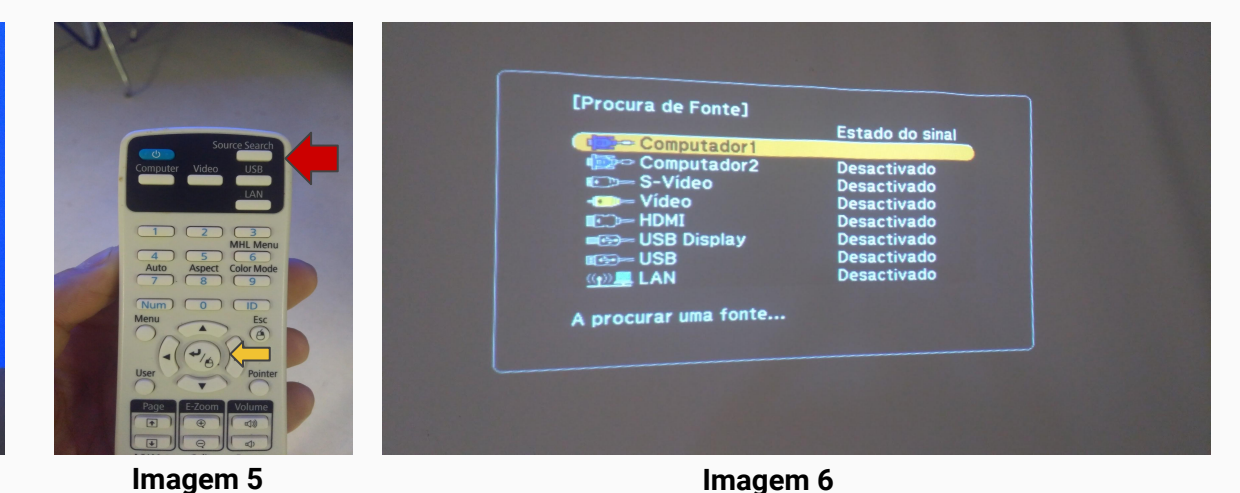

#### 2° PASSO - LIGAR O FILTRO DE LINHA

Com o filtro de linha ligado na tomada, pressione o interruptor:

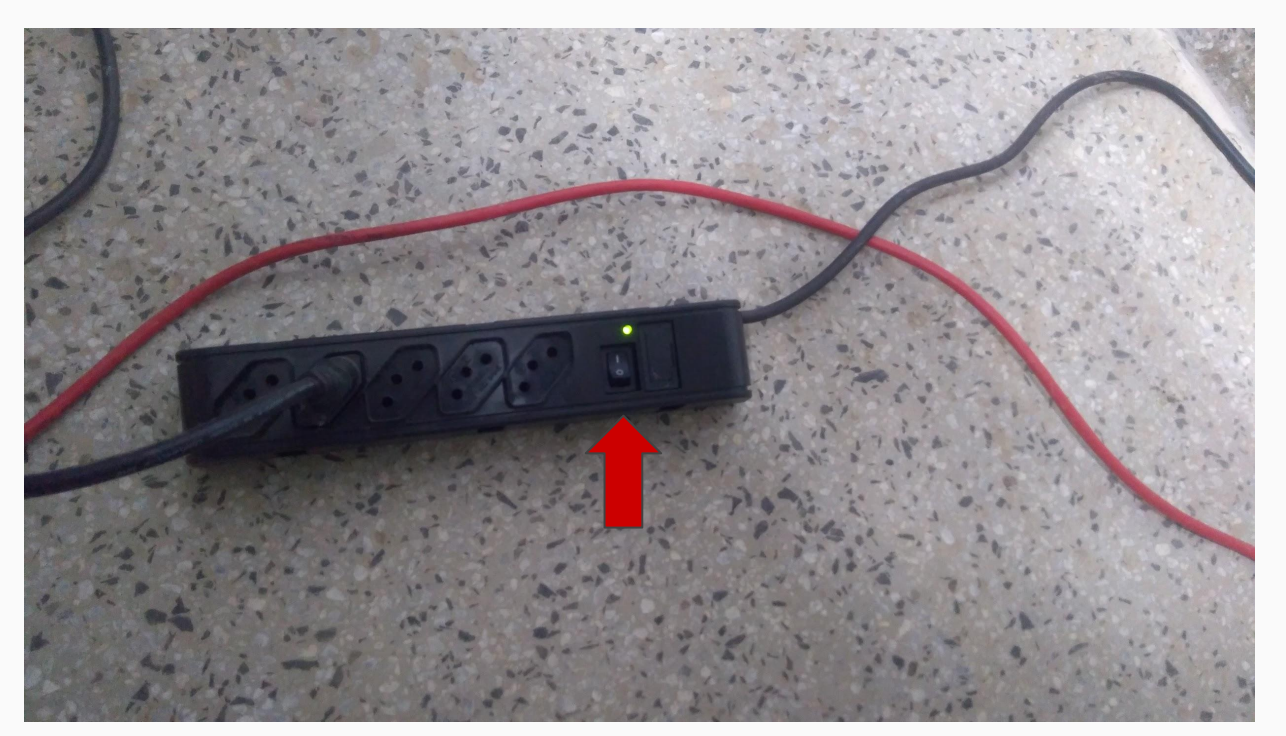

#### 3° PASSO - LIGAR O COMPUTADOR

Pressione o botão *Power* (indicado na Imagem 8):

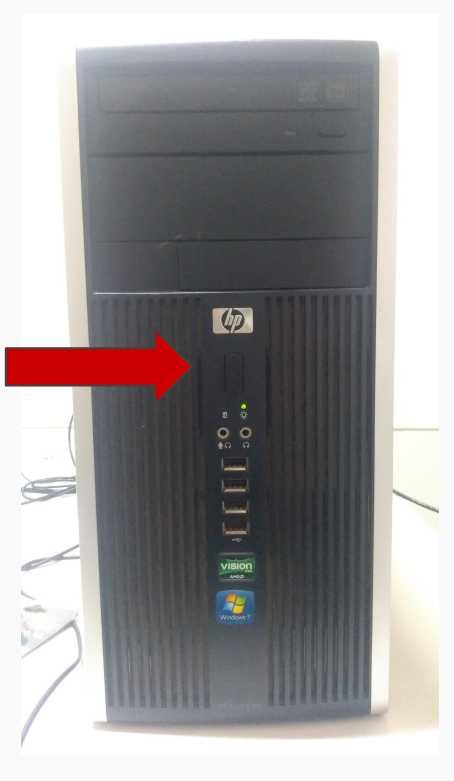

Pressione o interruptor *Power* (indicado na Imagem 9):

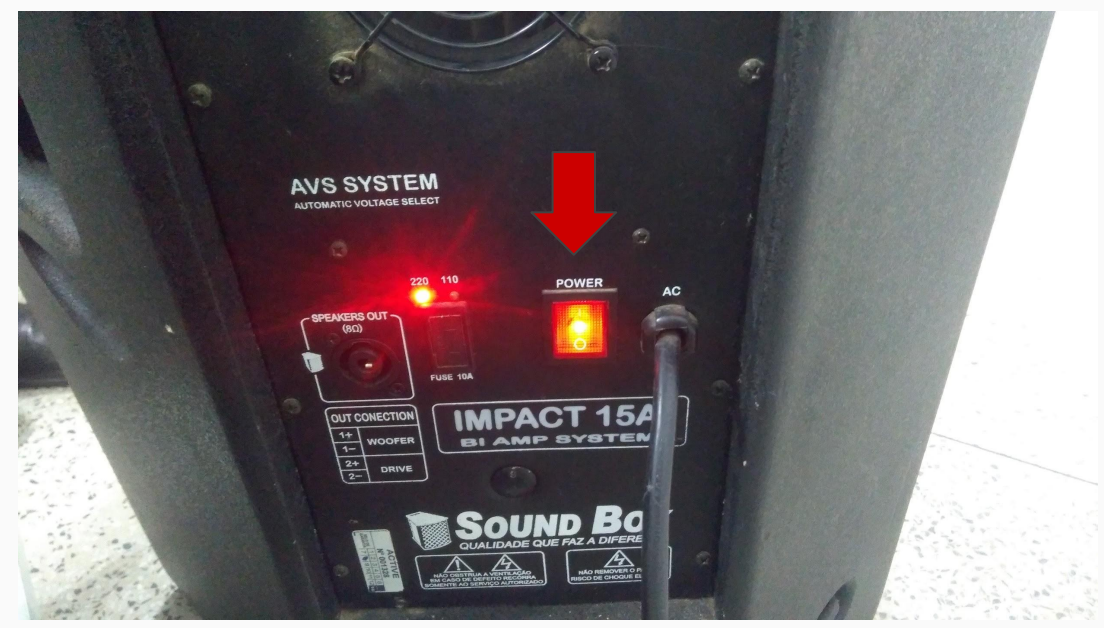

Siga os passos:

- Para desligar o computador, clique em Iniciar Peresente depois em Desligar.
  Forma alternativa: use o atalho Alt + F4, ao aparecer uma janela de confirmação, aperte Enter.
- 2. Pressione o interruptor (ao lado da tela de projeção) para desligar o datashow;
- 3. Para desligar a caixa de som, pressione o interruptor *Power* que se encontra na parte detrás do aparelho.
- 4. Pressione o interruptor do filtro de linha e retire-o da tomada.

- Chaves, controles de datashow e dos ar-condicionados dos auditórios, salão nobre e salas de aula encontram-se na Xerox;
- Caso sejam necessários, os microfones devem ser solicitados ao NTI;
- O computador do salão nobre contará com uma cópia deste manual em sua Área de Trabalho;
- Qualquer outra dúvida, entrar em contato com o NTI. E-mail: cpce.nti@ufpi.edu.br;

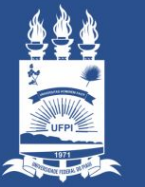

Universidade Federal do Piauí

## Obrigado!

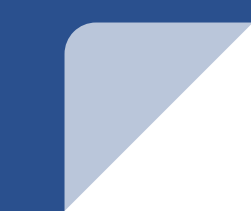